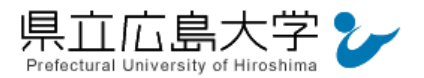

# 学外から「Nature」の認証手順

## 1 Nature からのログイン

Web ブラウザでの検索や県立広島大学学術情報センター図書館のリンクから, Nature のホ ームページへアクセスし, 画面右上の「Login」をクリックします。

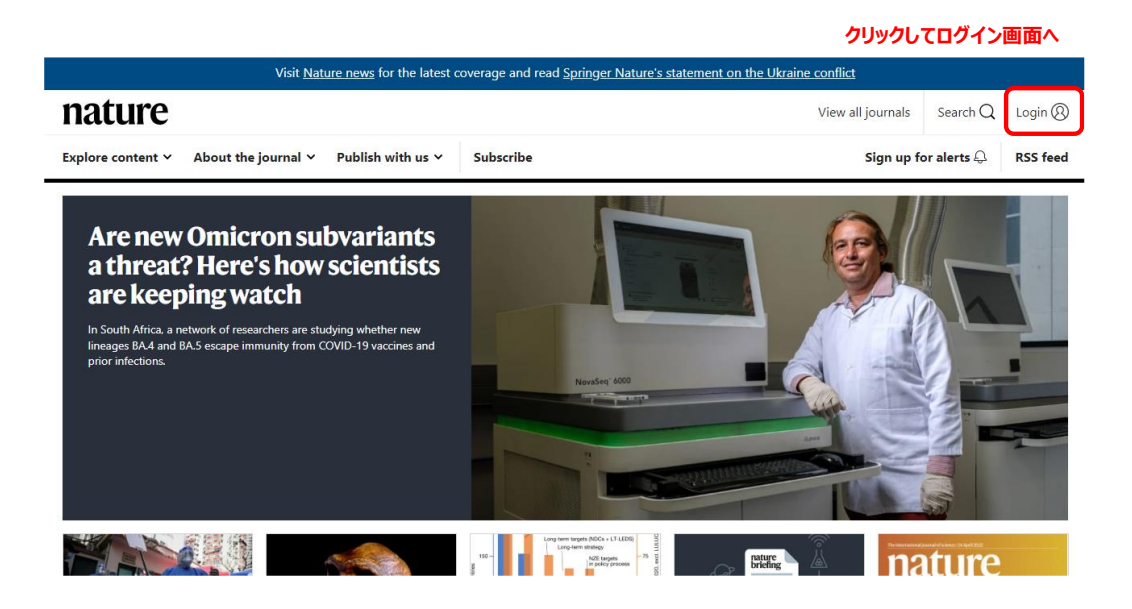

• Nature O URL <u>https://www.nature.com/</u>

## 2 ログイン画面

ログイン画面が表示されますので、「Access through your institution」をクリックします。

| 図 2                                                     | ログイン画面                                                                                                    |
|---------------------------------------------------------|----------------------------------------------------------------------------------------------------|
| Visit <u>Nature news</u> for the latest coverage a      | nd read Springer Nature's statement on the Ukraine conflict                                                                                                    |
| <b>nature</b> portfolio                                 | View All Nature Research Journals Search Q                                                                                                    |
| To proceed, please log in to nature.co                  | n Don't have an account?                                                                                                    |
| Email Password                                          | Registering for a free nature.com account<br>will provide you with access to breaking<br>news services, alerts on the latest research<br>and more.<br>Register now |
| Forgot your password?                                   | Not yet a subscriber?                                                                                                    |
| Log In<br>Access through your institution クリックして所属機関の選択 | To receive instant access to current Nature<br>issues plus archive access from 1997<br>onward:<br>Subscribe now                                                    |
| Nature ISSN 1476-4687 (online)                          |                                                                                                    |

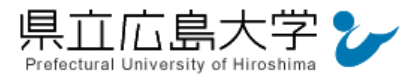

## 3 所属機関の選択

所属機関を検索する画面が表示されますので、検索枠に大学名(Prefectural University of Hiroshima)等を入力します。

検索結果から「Prefectural University of Hiroshima」をクリックします。

図3 所属機関の選択

| SPRINGER | NATURE |
|----------|--------|
|          |        |

Return to Nature Portfolio Journal

| Access through your institution                                                                                                    |
|----------------------------------------------------------------------------------------------------|
| Access subscription content by using your institution's login<br>system<br>Find your institution: (e.g. University College London)<br>Prefectural University of Hiroshima<br>「Find ① 大学名 ( Prefectural University of Hiroshima )<br>で検索<br>Remember my institution with @SeamlessAccess |
| A How SeamlessAccess works                                                                                                    |
| A How SeamlessAccess works                                                                                                    |
| Results: Prefectural University of Hiroshima                                                                                                    |
| ② I Prefectural University of Hirosnima」を選択                                                                                                    |

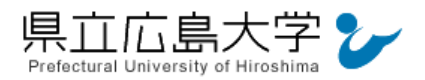

### 4 学認へのログイン

県立広島大学の学認へのログイン画面が表示されますので、学内のユーザアカウント及びパ スワードを入力し、ログインします。

図4 学認へのログイン画面

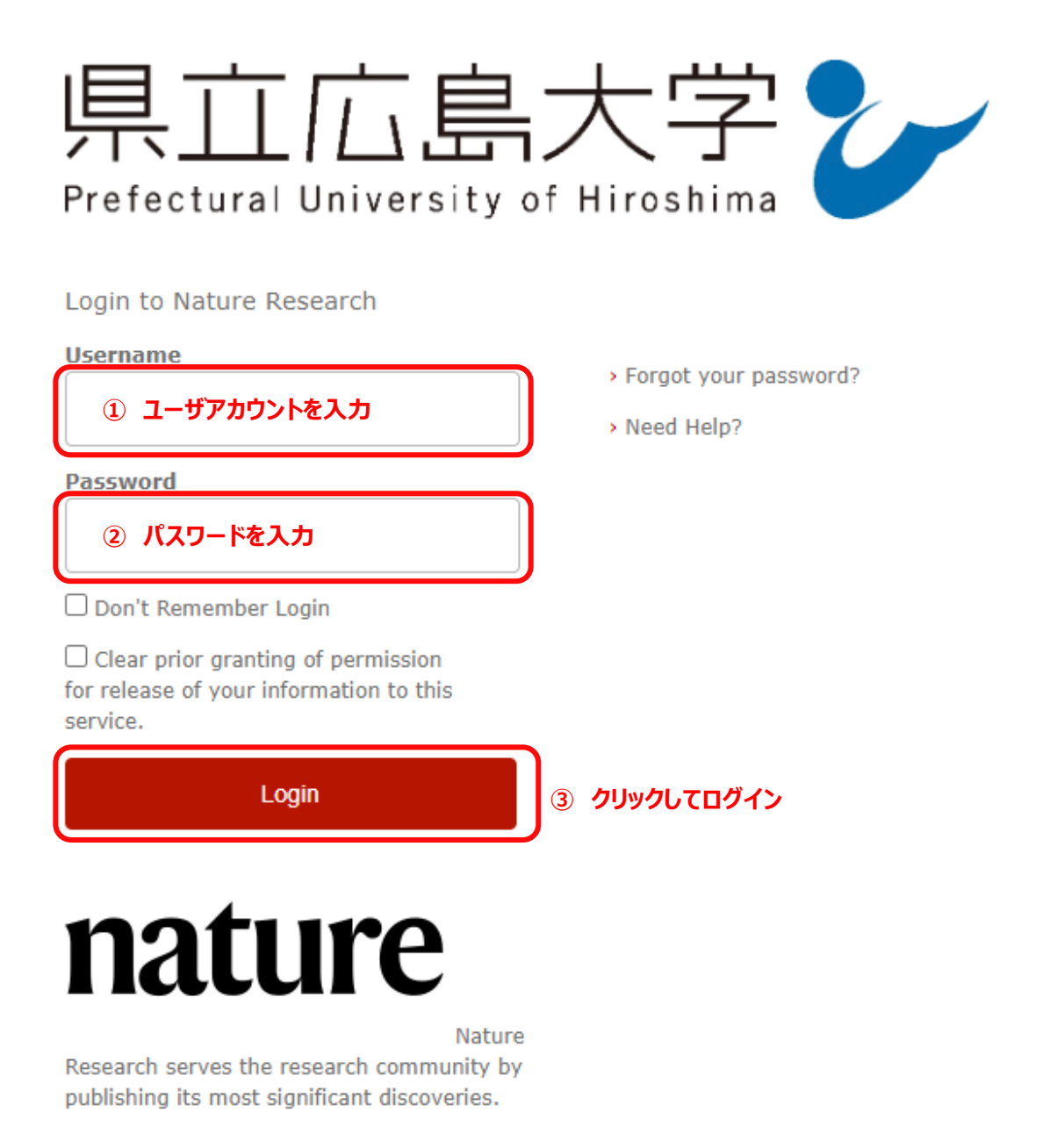

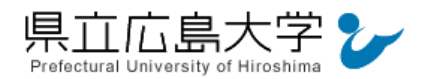

#### 5 サービスへの認証情報提供の承認

学認へのログインが成功すると、Nature に対し提供される認証情報が表示されますので、 画面最下部の「Accept」をクリックします。

なお、画面下半分に提供される情報を委ねておく期間を選択する項目がありますが、そのま まで構いません。通常、「情報が変わったときのみこの画面を表示して確認」するよう設定され ています。

図5 認証情報提供の承認要求画面

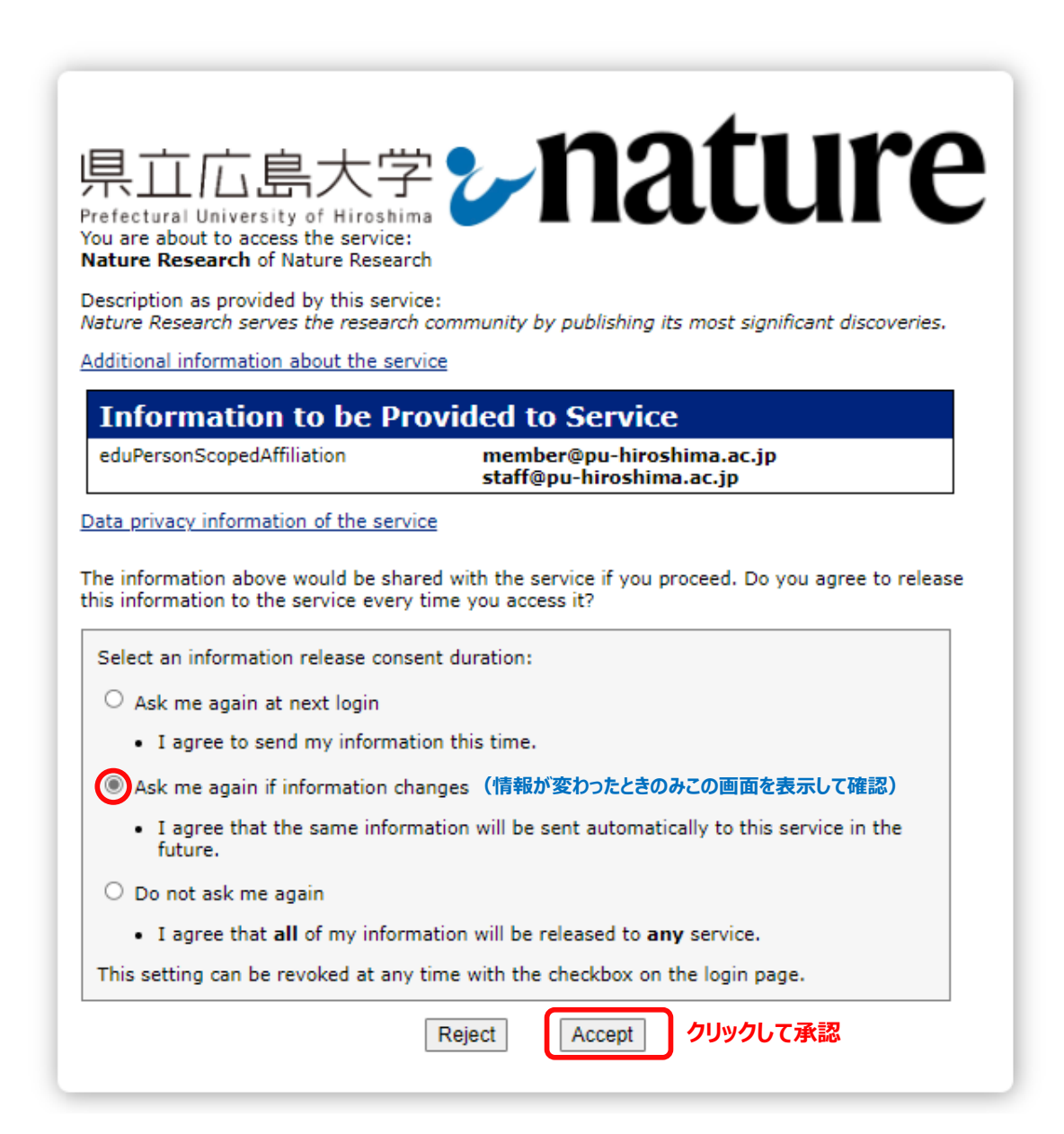

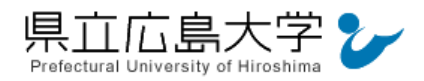

#### 6 ポータルサイトの表示

Nature のポータルサイトが表示されます。表示画面は、ログイン前のサイトトップ画面と 同じであり、大学名等のログインの成否を示す記号や文字列は表示されませんが、認証は完了 しています。そのまま本文の閲覧、ダウンロードなどのサービスを利用できます。

| Visit Nature news for the latest coverage and read Springer Nature's statement on the Ukraine conflict                                                     |                                                                                                    |                                    |    |  |  |
|----------------------------------------------------------------------------------------------------|----------------------------------------------------------------------------------------------------|------------------------------------|----|--|--|
| nature                                                                                                    |                                                                                                    | View all journals Search Q Login ( | 8  |  |  |
| Explore content Y About the journal Y Publish with us Y                                                                                                    | Subscribe                                                                                                    | Sign up for alerts 🗘 🦷 RSS fee     | ed |  |  |
| Are new Omicron subvariants<br>a threat? Here's how scientists<br>are keeping watch                                                                        |                                                                                                    |                                    |    |  |  |
| In South Africa, a network of researchers are studying whether new<br>lineages BA4 and BA5 escape immunity from COVID-19 vaccines and<br>prior infections. | Novišej 600                                                                                                    |                                    |    |  |  |
|                                                                                                    | 10 - Unigener MCOL + 11.100<br>Long-term strategy<br>10 - Register Strategy<br>10 - Register Strategy<br>10 - |                                    |    |  |  |
|                                                                                                    |                                                                                                    | 総証元」                               |    |  |  |

図6 ポータルサイトの表示画面